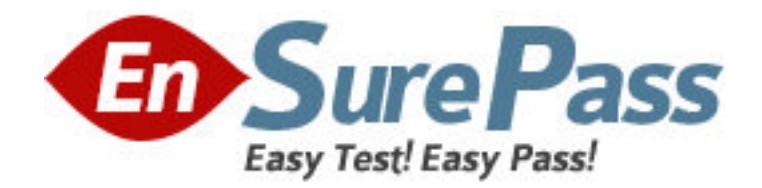

Vendor: Microsoft

Exam Code: 70-512

Exam Name: TS: Visual Studio Team Foundation Server

2010, Administration

Version: DEMO

1. You plan to install a dual-tier Visual Studio Team Foundation Server 2010 environment using two servers named Server1 and Server2.

You install and configure Microsoft SQL Server 2008 and SQL Server 2008 Analysis Services on Server1.

You install and configure IIS 7.5, SQL Server Reporting Services, and Windows SharePoint Services 3.0 on Server2.

You need to install and configure Team Foundation Server using the two servers. What should you do?

A. Install Team Foundation Server on Server2 and run the configuration wizard on Server2 using the Basic option.

B. Install Team Foundation Server on Server2 and run the configuration wizard on Server2 using the Advanced option.

C. Install Team Foundation Server on Server1 and Server2. Run the configuration wizard on Server1 using the Basic option. Run the configuration wizard on Server2 using the Application-Tier Only option.

D. Install Team Foundation Server on Server1 and Server2. Run the configuration wizard on Server1 using the Advanced option. Run the configuration wizard on Server2 using the Application-Tier Only option.

### Answer: B

 You install Visual Studio Team Foundation Server 2010. You have an existing Microsoft Office SharePoint Server (MOSS) 2007 server that uses Microsoft SQL Server 2008. You need to configure Team Foundation Server to use the existing SQL Server and SharePoint servers.

Which two actions should you perform? (Each correct answer presents part of the solution. Choose two.)

A. Install and configure the Team Foundation Server Extensions for SharePoint Products on the MOSS 2007 server.

B. Install and configure the Team Foundation Server 2010 SharePoint Package (.wsp) files on the MOSS 2007 server.

C. Run the configuration wizard on an application tier server, using the Advanced option.D. Run the configuration wizard on an application tier server, using the Application-Tier Only option.

## Answer: AC

3. Your company has a main office and a branch office. You are installing Visual Studio Team Foundation Server 2010 at the main office.

You need to minimize the bandwidth required to access version-controlled files from the branch office. What should you do?

A. Install Team Foundation Server Proxy at the main office. Configure the Team Explorer client applications at the branch office to connect to the proxy server.

B. Install Team Foundation Server Proxy at the branch office. Configure the Team Explorer client applications at the branch office to connect to the proxy server.

C. Create a team project collection for the branch office. Configure the Team Explorer client applications at the branch office to connect to the application tier at the main office.D. Install an application tier server at the branch office and configure it to connect to Team Foundation Server. Configure the Team Explorer client applications at the branch office to connect to the application tier server at the branch office.

#### Answer: B

4. You are setting up a Visual Studio Team Foundation Server 2010 environment. The environment includes a Microsoft SQL Server 2008 cluster.

You need to ensure high availability and redundancy for the front-end Web servers in the Team Foundation Server environment.

What should you do?

A. Install a virtual application tier server and create a snapshot.

B. Install two application tier servers. Use one as a cold-standby.

C. Install two application tier servers. Use one as a warm-standby.

D. Install multiple application tier servers with network load balancing.

# Answer: D

5. You have a dual-tier Visual Studio Team Foundation Server 2010 environment. You run Windows SharePoint Services 3.0 on the application tier server.

You configure Team Foundation Server to support an existing SharePoint Web application. When you attempt to create a new team project portal in the existing SharePoint Web application, you receive the following error:

TF218017: A SharePoint site could not be created for use as the team project portal. The following error occurred: TF250034: An access grant could not be found between Team Foundation Server and the SharePoint Web application that you specified.

You need to ensure that Team Foundation Server integrates with the SharePoint Web application.

What should you do in the Team Foundation Server Administration Console?

A. In the Extensions for SharePoint Products node, grant access to Team Foundation Server.

B. In the Extensions for SharePoint Products node, modify access to the SharePoint Web application.

C. In the SharePoint Web Applications node, add the SharePoint Web application to Team Foundation Server.

D. In the SharePoint Web Applications node, remove the SharePoint Web application from Team Foundation Server.

## Answer: A